# **Radar touch interactive operation manual**

| catalogue                                                                        |    |
|----------------------------------------------------------------------------------|----|
| Radar touch interactive operation manual                                         | 1  |
| I. Features and functions                                                        | 1  |
| $\Box$ . Run computer recommended configuration and optimized settings           | 2  |
| 2.1 recommended configuration of computer                                        | 2  |
| 2.2 computer system settings (must be set)                                       | 3  |
| III. Radar installation scheme                                                   | 3  |
| 3.1 Radar Hardware List                                                          | 3  |
| 3.2 Radar Connection Diagram                                                     | 4  |
| 3.3 Radar size map                                                               | 5  |
| 3.4 Radar installation method                                                    | 6  |
| 3.5 computer network IP settings                                                 | 7  |
| IV. Installation of radar software                                               | 8  |
| V. Debugging of radar software                                                   | 9  |
| 5.1 Activate the dongle                                                          | 9  |
| 5.2 Add radar                                                                    | 9  |
| 5.3 Radar control range setting                                                  | 11 |
| 5.4 Radar calibration                                                            | 12 |
| 5.5 broadcast plan                                                               | 17 |
| 5.6 General settings                                                             |    |
| 5.7 Choose the communication method.                                             | 20 |
| 5.8 Variable frequency projection                                                | 20 |
| 5.9 Save settings                                                                | 21 |
| VI. Parameter Settings of Interactive Games                                      | 23 |
| 6.1unity_effect game-interactive effect production platform class                | 23 |
| 6.2unity_effect Game-A single effect of software development                     | 23 |
| 八. Development kit acquisition-develop multi-point games and effects by yourself | 25 |
| 九. How to use the central control system to switch effects?                      | 25 |

# I. Features and functions

Win7, win8, win10 and win11 operating systems are supported.

Support mouse simulation

Support precise multi-point interaction

**TUIO protocol (UDP, TCP mode) is supported** Simple calibration and calibration, convenient operation.

Multi-radar cascade is supported, and ID tracking of feet and hands is also supported.

Fast noise removal, multi-machine sharing radar, automatic filtering of trailing noise.

# Upgrade all TOF radars with high stability: the waterproof level is above IP65, and they are used indoors and outdoors.

It can realize the interaction of lighting, LED, display screen and projection.

Covering radar, interactive software, games, game development platforms, integrated products of development packages, etc.

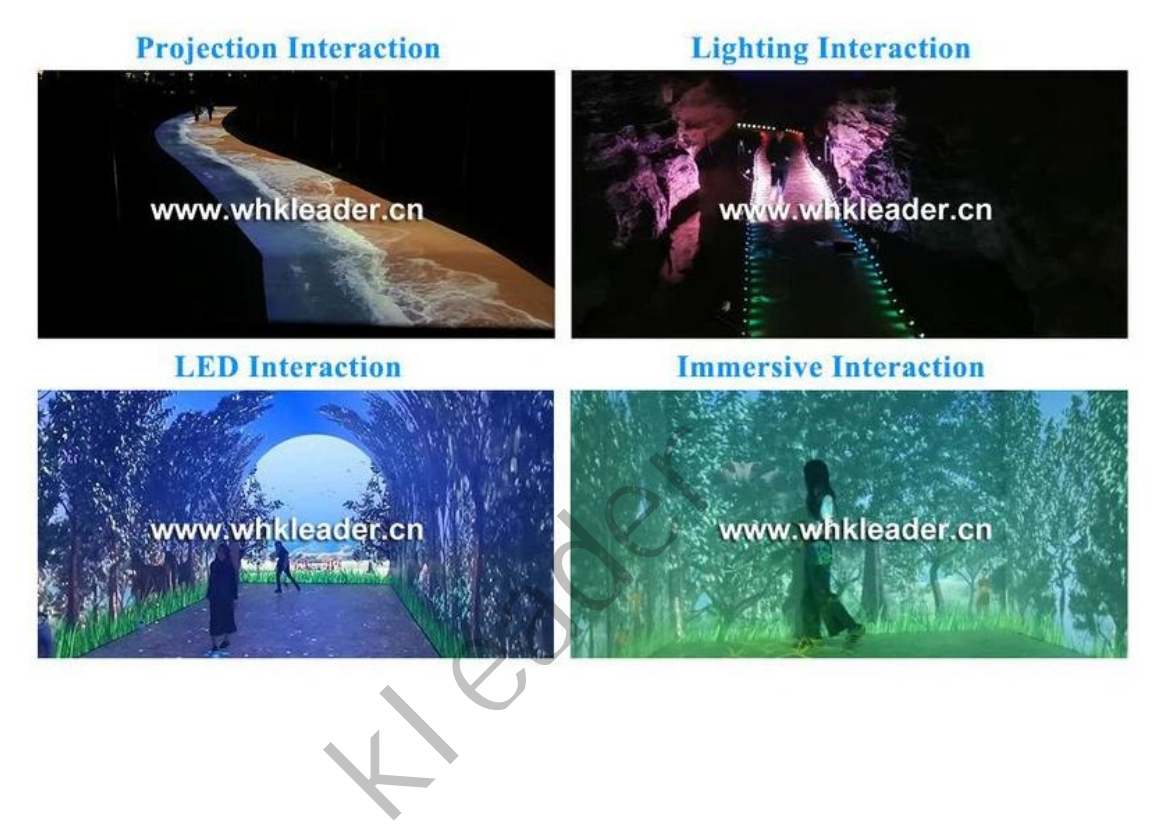

# $\equiv$ . Run computer recommended configuration and optimized

### settings.

#### 2.1 recommended configuration of computer

[Processor]: I5-10400F [main board]: microsatellite [internal memory]: 8G [hard disk]: solid 240G [Chassis]: First Horse Craftsman 5 [Display card]: discrete graphics card GTX1050TI 4G and above [Operating system]: windows 10 Professional Edition 64-bit (not the home version system);

2

#### 2.2 computer system settings (must be set)

(1) turn off the firewall.

| Customize Settings |                                                                             |                      | D X |
|--------------------|-----------------------------------------------------------------------------|----------------------|-----|
| ← → ~ ↑ 🔗 « S      | ystem and Security > Windows Defender Firewall > Customize Settings 🗸 🗸     | Search Control Panel | م   |
|                    | Customize settings for each type of network                                 |                      | 3   |
|                    | You can modify the firewall settings for each type of network that you use. |                      |     |
|                    | Private network settings                                                    |                      |     |
|                    | 🔿 🔿 Turn on Windows Defender Firewall                                       |                      |     |
|                    | Block all incoming connections, including those in the list of allowed apps |                      |     |
|                    | Notify me when Windows Defender Firewall blocks a new app                   |                      |     |
|                    | Turn off Windows Defender Firewall (not recommended)                        |                      |     |
|                    | Public network settings                                                     |                      |     |
|                    | O Turn on Windows Defender Firewall                                         |                      |     |
|                    | Block all incoming connections, including those in the list of allowed apps |                      |     |
|                    | Notify me when Windows Defender Firewall blocks a new app                   |                      |     |
|                    | Turn off Windows Defender Firewall (not recommended)                        |                      |     |
|                    |                                                                             |                      | 1   |
|                    | ОК                                                                          | Cancel               |     |
|                    |                                                                             |                      |     |

(2) Turn off WIN10 system to disable automatic update+turn off windows defender: Right-click menu-[Run]-enter [gpedit.msc]-[OK].

a. [Computer Configuration]-[Management Template]-[Windows Components]-[Windows Update]-double-click [Configuration Automatic Update] and select [Disable];

b. User Configuration-Management Template-System -- [Windows Automatic Update-select Enabled;

c. [Computer Configuration]-[Management Template]-[windows Components]-[-- [windows Defender] (1709 and above choose Windows

Defender virus protection program)-[Turn off windows defender virus protection program]-[Enabled], and then [Confirm].

d. Win10 1909 and above systems also need to be in the lower right corner of the taskbar-[Windows Security Center]-[Home]

-[Virus and Threat Protection]-[Virus and Threat Protection Settings]-[Real-time protection], [Cloud provides protection], [Automatic sample submission]-[Close]

-[Firewall and Network Protection]-[Local Network], [Private Network], [Public Network]-[Close]

E. Please uninstall the antivirus software before starting the program. 30, Kingsoft Internet Security and other anti-virus software affect the normal operation of the program.

### **III. Radar installation scheme**

#### 3.1 Radar Hardware List

Hardware as standard:

1 software dongle

1 Hawkeye radar

1 radar shell

1 power adapter

The network port is directly connected to the first one.

1 usb network port

Hardware selection

Class VI network cable is used to extend the distance from radar to computer, and the length depends on the site environment.

3

#### 3.2 Radar Connection Diagram

(1) Single radar, wall surface

Methods: The radar is connected to the computer through 6 kinds of network cables, and the radar is powered separately;

Methods: The radar and computer are connected to the same switch to form a LAN, and the radar is powered separately.

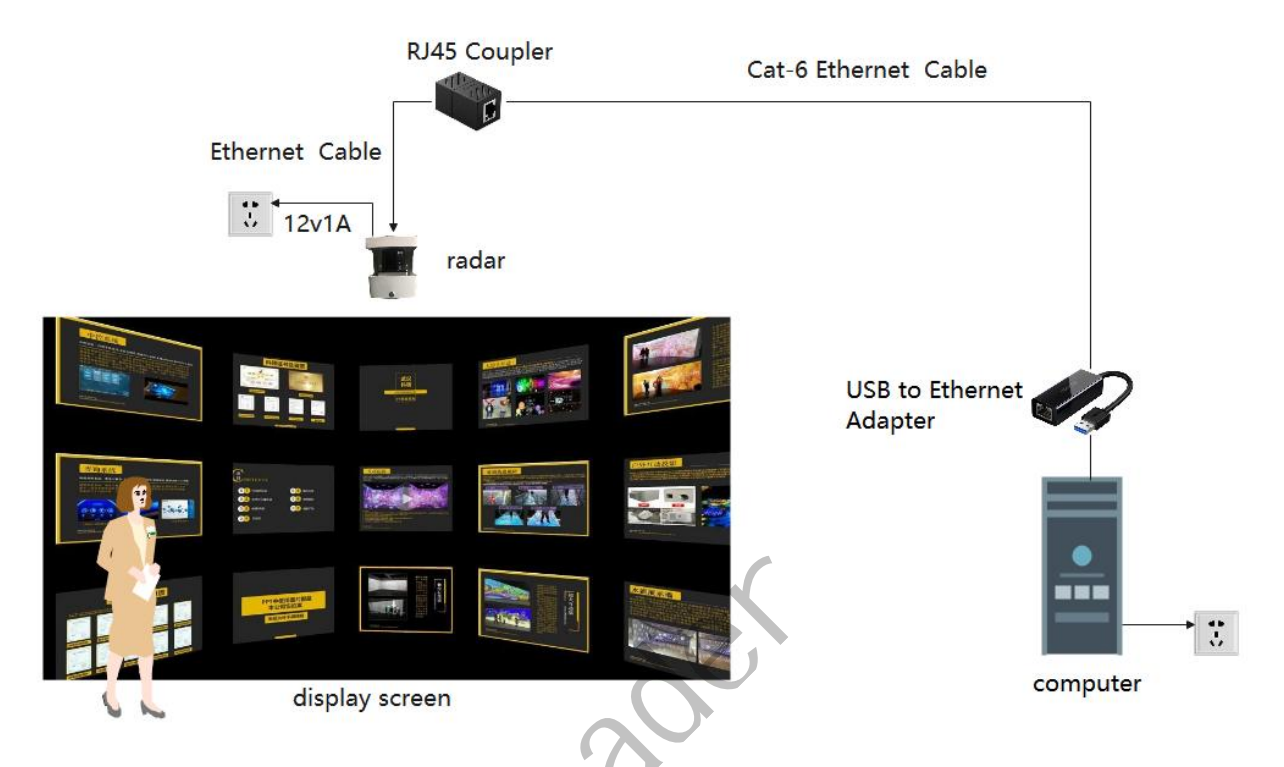

<sup>(2)</sup> Multiple radars, ground

Connect multiple radars and computers to the same switch to form a LAN, and the radars are powered separately.

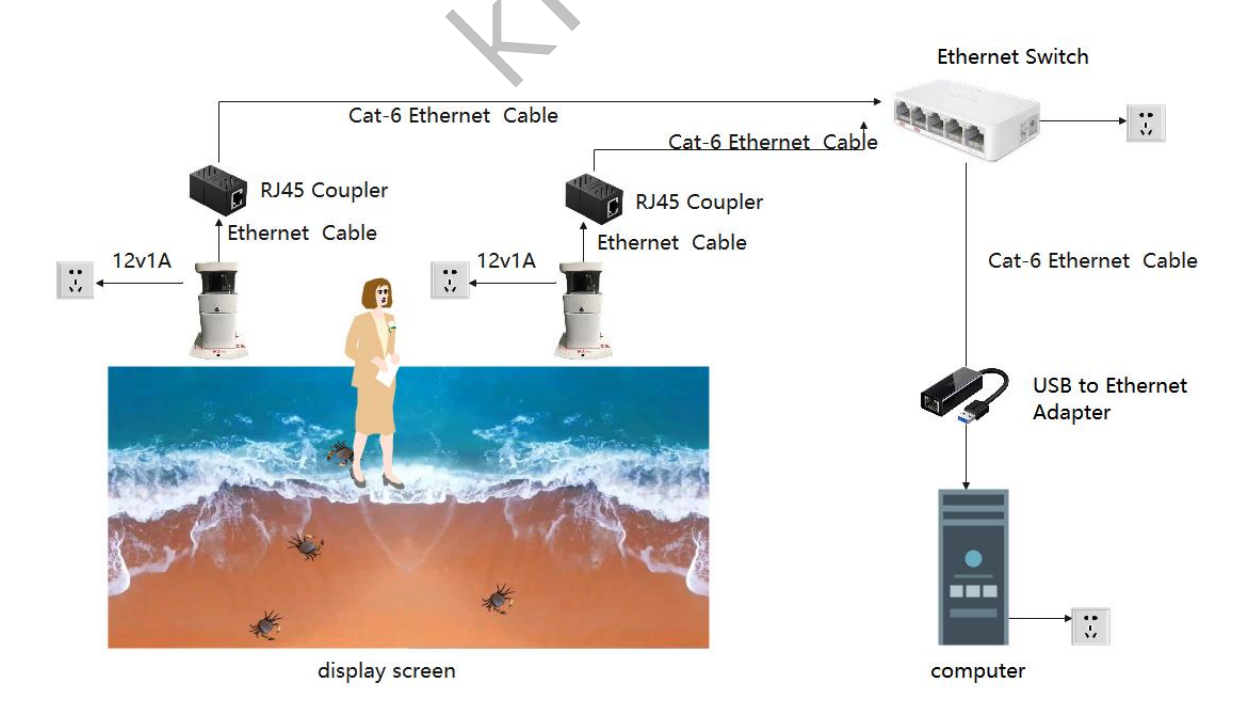

4

#### 3.3 Radar size map

(1) Wall radar

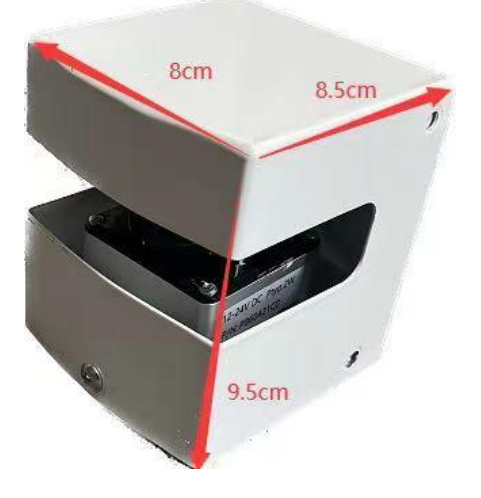

(2) Ground radar, indoor installation, including base

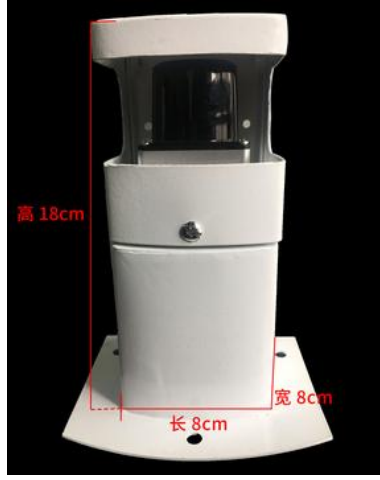

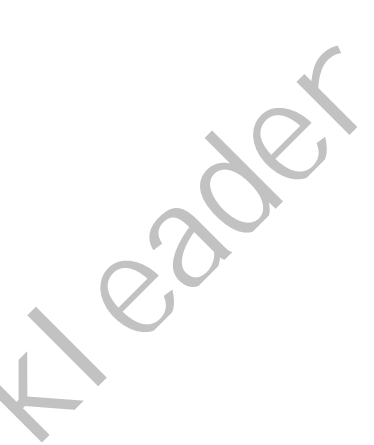

5

(3) Ground radar, outdoor installation, including base

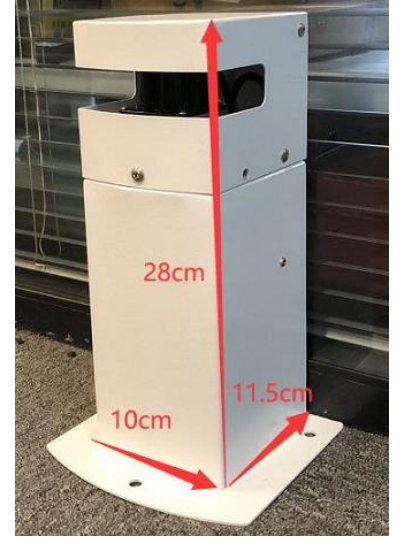

#### 3.4 Radar installation method

(1) Wall mounting method

In order to ensure the interactive effect, the radar scanning sector should be as close to and parallel to the surface of the display medium (such as projection screen, LED display screen and splicing screen) as possible. The external surface of radar equipment should be kept clean and dust-free. When no foreign objects touch the surface of the display medium, the scanning test results should be displayed without any obstacles.

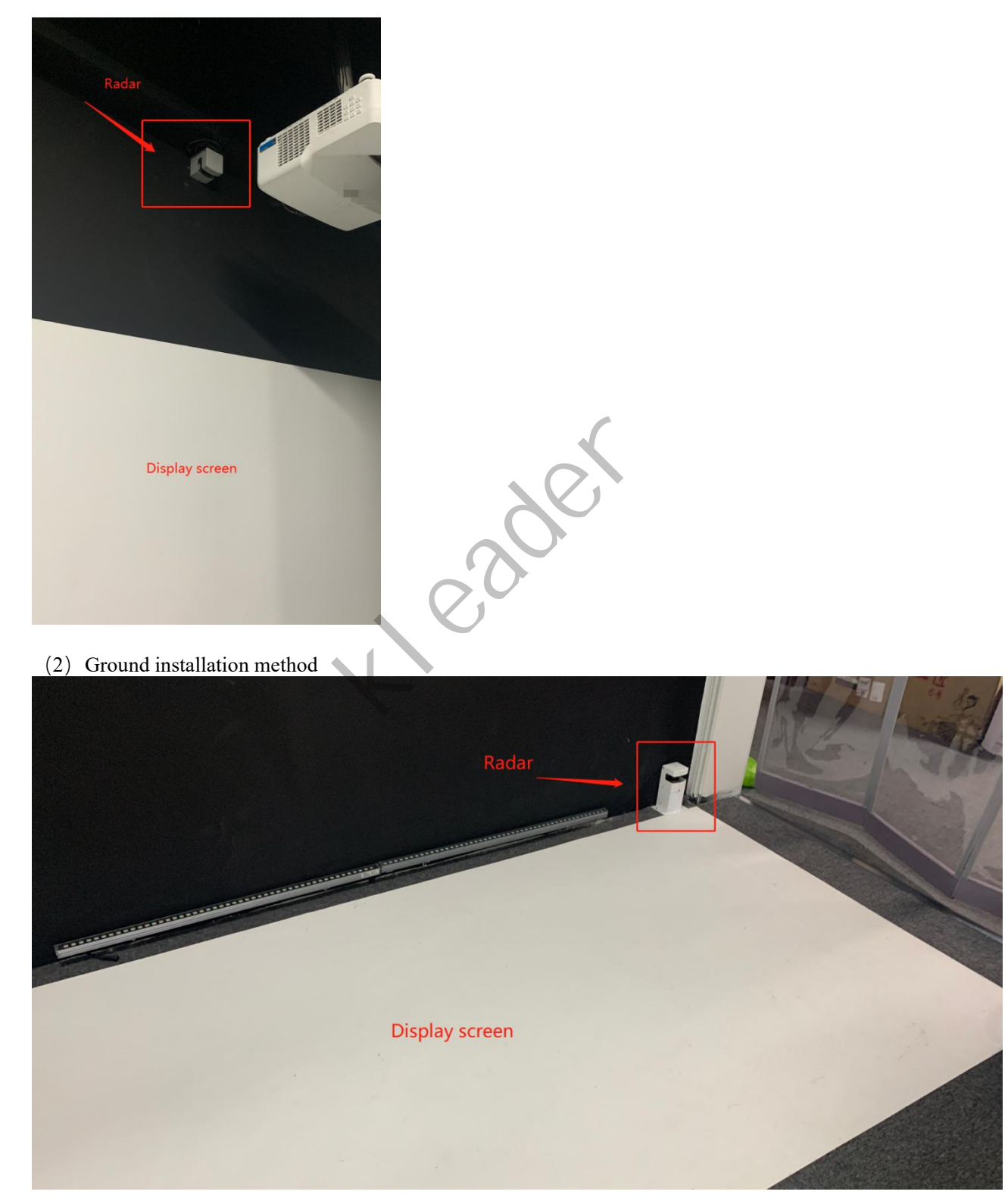

6

#### 3.5 computer network IP settings

When the radar works, the IP address of the connection port of the installation host is modified through wired Ethernet control and data transmission.

Open [Network and Sharing Center], select [Change Adapter Settings], select [Local Connection], double-click to open it, select [Properties], Internet Protocol Version 4(TCP/IPv4), and modify the local IP as shown in the figure below. The native IP can specify other IP besides 192.168.0.10. You can also modify the IP address of lidar to coordinate with the local subnet and gateway (if you need to modify the radar IP, you can contact the equipment provider to provide technical support).

|                                                                                                    | Ethernet Properties X                                                                                                    | Internet 协议版本 4 (TCP/IPv4) Properties X                                                                                                    |
|----------------------------------------------------------------------------------------------------|----------------------------------------------------------------------------------------------------|----------------------------------------------------------------------------------------------------|
| ULX网 3 Status X                                                                                                    | Networking                                                                                                    | General                                                                                                    |
| General Connection IPv4 Connectivity: Internet IPv6 Connectivity: No network access Media State: Enabled Duration: 00:01:20 Speed: 100.0 Mbps Dgtals | Connect using:  Connect using:  Configure  Configure  This connection uses the following items:  Client for Microsoft Networks  File and Printer Sharing for Microsoft Networks  File and Printer Sharing for Microsoft Networks  Microsoft Network Adapter Multiplexor Protocol  Microsoft Network Adapter Multiplexor Protocol | Vou can get IP settings assigned automatically if your network supports this capability. Otherwise, you need to ask your network administrator for the appropriate IP settings.         Qbtain an IP address automatically         IP address:         IP address:         Subnet mask:         255 .255 .255 .0         IP fault gateway: |
| Activity Sent Received<br>Bytes: 48,174   32,030                                                                                                    | Microsoft LLDP Protocol Univer     Internet Protocol Version 6 (TCP/IPv6)     Install     Install     Properties     Description     Allows your computer to access resources on a Microsoft     network.                                                                                                    | Obtain DNS server address automatically <ul> <li>Use the following DNS server addresses:</li> <li>Preferred DNS server:</li> <li>.</li> <li>Alternate DNS server:</li> <li>.</li> </ul> <ul> <li>Validate settings upon exit</li> <li>Adyanced</li> </ul>                                                                                  |
| Close                                                                                                    | OK Cancel                                                                                                    | OK Cancel                                                                                                    |

After modifying the IP of the computer, check whether the data is connected or not. In operation, enter: ping radar IP -t, for example: ping 192.168.0.10 -t T. The following figure shows that the communication is normal.

|                                                                                                    | reso                                                                                                    | urce, and                                                                                                    | Windows w                                                                                                    | ill open it                                                                                                    | for you.                                                                                                    | 6                |
|----------------------------------------------------------------------------------------------------|----------------------------------------------------------------------------------------------------|----------------------------------------------------------------------------------------------------|----------------------------------------------------------------------------------------------------|----------------------------------------------------------------------------------------------------|----------------------------------------------------------------------------------------------------|------------------|
| Open:                                                                                                    | pin                                                                                                    | g 192.168.                                                                                                    | 0.10 -t                                                                                                    |                                                                                                    |                                                                                                    | Y                |
|                                                                                                    | •                                                                                                    | This task                                                                                                    | will be crea                                                                                                    | ted with a                                                                                                    | dministrat                                                                                                    | tive privileges. |
|                                                                                                    |                                                                                                    |                                                                                                    | ОК                                                                                                    | Can                                                                                                    | cel                                                                                                    | Browse           |
| C:\Win                                                                                                    | dows\sys                                                                                                    | tem32\ping.e<br>3. 0. 10 wi                                                                                                    | xe<br>th 32 byte:<br>byte:=22                                                                                                    | s of data                                                                                                    | TTI =64                                                                                                    |                  |
| C:\Win<br>inging<br>eply fro<br>eply fro                                                                                                    | dows\sys<br>192.168<br>om 192.<br>om 192.                                                                                                    | tem32\ping.e<br>3. 0. 10 wi<br>168. 0. 10<br>168. 0. 10                                                                                                    | xe<br>th 32 byte:<br>: bytes=32<br>: bytes=32                                                                                                    | s of data<br>time=1ms<br>time=2ms                                                                                     | :<br>TTL=64<br>TTL=64                                                                                                    |                  |
| C:\Win<br>inging<br>eply fro<br>eply fro<br>eply fro                                                                                                    | dows\sys<br>192.168<br>om 192.<br>om 192.<br>om 192.                                                                                                    | tem32\ping.e<br>3. 0. 10 wi<br>168. 0. 10<br>168. 0. 10<br>168. 0. 10                                                                                                    | xe<br>th 32 byte:<br>bytes=32<br>bytes=32<br>bytes=32<br>bytes=32                                                                                                    | s of data<br>time=1ms<br>time=2ms<br>time=2ms                                                                         | :<br>TTL=64<br>TTL=64<br>TTL=64                                                                                           |                  |
| C:\Win<br>inging<br>eply fro<br>eply fro<br>eply fro<br>eply fro<br>eply fro                                                                                    | dows\sys<br>192.168<br>om 192.<br>om 192.<br>om 192.<br>om 192.<br>om 192.                                                                               | tem32\ping.e<br>3. 0. 10 wi<br>168. 0. 10<br>168. 0. 10<br>168. 0. 10<br>168. 0. 10                                                                                                    | xe<br>th 32 byte:<br>bytes=32<br>bytes=32<br>bytes=32<br>bytes=32                                                                                                    | s of data<br>time=1ms<br>time=2ms<br>time=2ms<br>time=2ms                                                             | :<br>TTL=64<br>TTL=64<br>TTL=64<br>TTL=64<br>TTL=64                                                                       |                  |
| inging<br>eply fro<br>eply fro<br>eply fro<br>eply fro<br>eply fro<br>eply fro                                                                                  | dows\sys<br>192. 168<br>om 192.<br>om 192.<br>om 192.<br>om 192.<br>om 192.<br>om 192.                                                                   | tem32\ping.e<br>3. 0. 10 wi<br>168. 0. 10<br>168. 0. 10<br>168. 0. 10<br>168. 0. 10<br>168. 0. 10<br>168. 0. 10                                                                                                    | th 32 bytes<br>bytes=32<br>bytes=32<br>bytes=32<br>bytes=32<br>bytes=32<br>bytes=32<br>bytes=32                                                                                                 | s of data<br>time=1ms<br>time=2ms<br>time=2ms<br>time=2ms<br>time=2ms<br>time=2ms                                     | :<br>TTL=64<br>TTL=64<br>TTL=64<br>TTL=64<br>TTL=64<br>TTL=64                                                             |                  |
| C:\Win<br>inging<br>eply fro<br>eply fro<br>eply fro<br>eply fro<br>eply fro<br>eply fro<br>eply fro                                                            | dows\sys<br>192. 168<br>om 192.<br>om 192.<br>om 192.<br>om 192.<br>om 192.<br>om 192.<br>om 192.                                                        | tem32\ping.e<br>3. 0. 10 wi<br>168. 0. 10<br>168. 0. 10<br>168. 0. 10<br>168. 0. 10<br>168. 0. 10<br>168. 0. 10                                                                                                    | th 32 byte:<br>bytes=32<br>bytes=32<br>bytes=32<br>bytes=32<br>bytes=32<br>bytes=32<br>bytes=32<br>bytes=32                                                                                     | s of data<br>time=1ms<br>time=2ms<br>time=2ms<br>time=2ms<br>time=2ms<br>time=2ms                                     | :<br>TTL=64<br>TTL=64<br>TTL=64<br>TTL=64<br>TTL=64<br>TTL=64                                                             |                  |
| C:\Win<br>inging<br>eply fro<br>eply fro<br>eply fro<br>eply fro<br>eply fro<br>eply fro<br>eply fro                                                            | dows\sys<br>192. 168<br>om 192.<br>om 192.<br>om 192.<br>om 192.<br>om 192.<br>om 192.<br>om 192.<br>om 192.<br>om 192.                                  | tem32\ping.e<br>3. 0. 10 wi<br>168. 0. 10<br>168. 0. 10<br>168. 0. 10<br>168. 0. 10<br>168. 0. 10<br>168. 0. 10<br>168. 0. 10                                                                                                    | th 32 byte;<br>bytes=32<br>bytes=32<br>bytes=32<br>bytes=32<br>bytes=32<br>bytes=32<br>bytes=32<br>bytes=32<br>bytes=32                                                                         | s of data<br>time=1ms<br>time=2ms<br>time=2ms<br>time=2ms<br>time=2ms<br>time=2ms<br>time=2ms                         | :<br>TTL=64<br>TTL=64<br>TTL=64<br>TTL=64<br>TTL=64<br>TTL=64<br>TTL=64<br>TTL=64                                         |                  |
| C:\Win<br>poly fro<br>poly fro<br>poly fro<br>poly fro<br>poly fro<br>poly fro<br>poly fro<br>poly fro<br>poly fro<br>poly fro                                  | dows\sys<br>192. 168<br>om 192.<br>om 192.<br>om 192.<br>om 192.<br>om 192.<br>om 192.<br>om 192.<br>om 192.<br>om 192.                                  | tem32\ping.e<br>3. 0. 10 wi<br>168. 0. 10<br>168. 0. 10<br>168. 0. 10<br>168. 0. 10<br>168. 0. 10<br>168. 0. 10<br>168. 0. 10<br>168. 0. 10<br>168. 0. 10                                                                                                    | xe<br>th 32 byte;<br>bytes=32<br>bytes=32<br>bytes=32<br>bytes=32<br>bytes=32<br>bytes=32<br>bytes=32<br>bytes=32<br>bytes=32<br>bytes=32                                                       | s of data<br>time=1ms<br>time=2ms<br>time=2ms<br>time=2ms<br>time=2ms<br>time=2ms<br>time=2ms                         | :<br>TTL=64<br>TTL=64<br>TTL=64<br>TTL=64<br>TTL=64<br>TTL=64<br>TTL=64<br>TTL=64<br>TTL=64                               |                  |
| C:\Win<br>eply from<br>eply from<br>eply from<br>eply from<br>eply from<br>eply from<br>eply from<br>eply from<br>eply from<br>eply from                        | dows\sys<br>192. 168<br>om 192.<br>om 192.<br>om 192.<br>om 192.<br>om 192.<br>om 192.<br>om 192.<br>om 192.<br>om 192.<br>om 192.                       | tem32\ping.e<br>3. 0. 10 wi<br>168. 0. 10<br>168. 0. 10<br>168. 0. 10<br>168. 0. 10<br>168. 0. 10<br>168. 0. 10<br>168. 0. 10<br>168. 0. 10<br>168. 0. 10<br>168. 0. 10                                                                                                    | xe<br>th 32 bytes<br>: bytes=32<br>: bytes=32<br>: bytes=32<br>: bytes=32<br>: bytes=32<br>: bytes=32<br>: bytes=32<br>: bytes=32<br>: bytes=32<br>: bytes=32<br>: bytes=32                     | s of data<br>time=1ms<br>time=2ms<br>time=2ms<br>time=2ms<br>time=2ms<br>time=2ms<br>time=2ms<br>time=2ms<br>time=2ms | :<br>TTL=64<br>TTL=64<br>TTL=64<br>TTL=64<br>TTL=64<br>TTL=64<br>TTL=64<br>TTL=64<br>TTL=64                               |                  |
| C:\Win<br>eply fr<br>eply fr<br>eply fr<br>eply fr<br>eply fr<br>eply fr<br>eply fr<br>eply fr<br>eply fr                                                       | dows\sys<br>192. 168<br>om 192.<br>om 192.<br>om 192.<br>om 192.<br>om 192.<br>om 192.<br>om 192.<br>om 192.<br>om 192.<br>om 192.<br>om 192.            | tem32\ping.e<br>3. 0. 10 wi<br>168. 0. 10<br>168. 0. 10<br>168 | th 32 bytes<br>bytes=32<br>bytes=32<br>bytes=32<br>bytes=32<br>bytes=32<br>bytes=32<br>bytes=32<br>bytes=32<br>bytes=32<br>bytes=32<br>bytes=32<br>bytes=32<br>bytes=32<br>bytes=32<br>bytes=32 | s of data<br>time=1ms<br>time=2ms<br>time=2ms<br>time=2ms<br>time=2ms<br>time=2ms<br>time=2ms<br>time=2ms<br>time=2ms | :<br>TTL=64<br>TTL=64<br>TTL=64<br>TTL=64<br>TTL=64<br>TTL=64<br>TTL=64<br>TTL=64<br>TTL=64<br>TTL=64<br>TTL=64           |                  |
| C:\Win<br>inging<br>eply fru-<br>eply fru-<br>eply fru-<br>eply fru-<br>eply fru-<br>eply fru-<br>eply fru-<br>eply fru-<br>eply fru-<br>eply fru-<br>eply fru- | dows\sys<br>192. 168<br>om 192.<br>om 192.<br>om 192.<br>om 192.<br>om 192.<br>om 192.<br>om 192.<br>om 192.<br>om 192.<br>om 192.<br>om 192.<br>om 192. | tem32\ping.e<br>3. 0. 10 wi<br>168. 0. 10<br>168. 0. 10<br>168 | th 32 byte;<br>bytes=32<br>bytes=32<br>bytes=32<br>bytes=32<br>bytes=32<br>bytes=32<br>bytes=32<br>bytes=32<br>bytes=32<br>bytes=32<br>bytes=32<br>bytes=32<br>bytes=32<br>bytes=32<br>bytes=32 | s of data<br>time=1ms<br>time=2ms<br>time=2ms<br>time=2ms<br>time=2ms<br>time=2ms<br>time=2ms<br>time=2ms<br>time=2ms | :<br>TTL=64<br>TTL=64<br>TTL=64<br>TTL=64<br>TTL=64<br>TTL=64<br>TTL=64<br>TTL=64<br>TTL=64<br>TTL=64<br>TTL=64<br>TTL=64 |                  |

Tel/Whatsapp/Wechat:+8618971612286 Email: kleader@foxmail.com web: https://www.klmultimedia.com/

## IV. Installation of radar software

(1) open [RadarSystem], double-click [kleader\_install.exe], select [language], select the installation path [browse], and finally click [install].

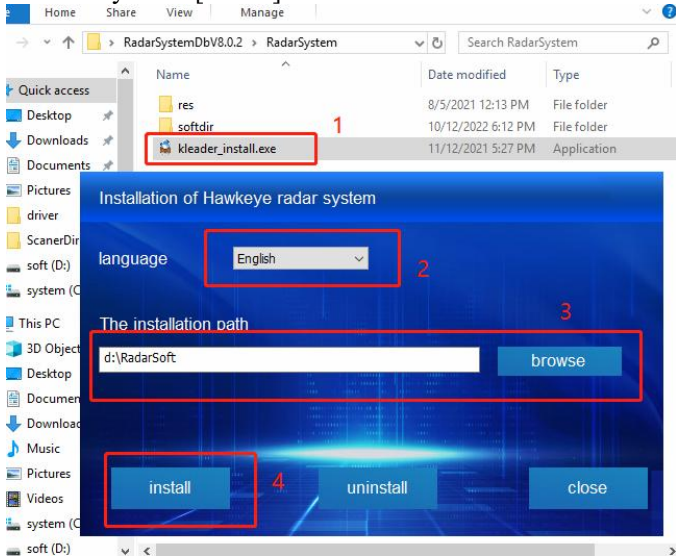

(2) After installation, the following prompt will appear in the installation package

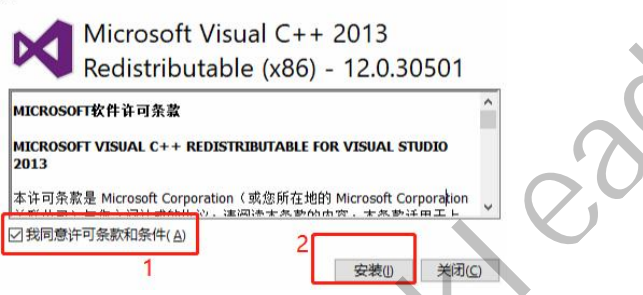

The program will jump out of another installation interface to install the runtime (required, if it is not installed, it must be installed. If it has been installed, you can directly close the installation interface.

(3) Finally, [Hawkeye radar system] and [Instructions] will appear on the desktop, indicating the successful installation of interactive radar software.

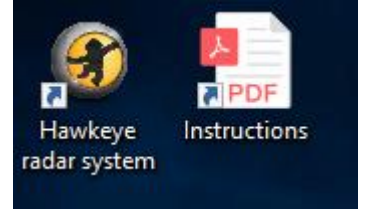

# V. Debugging of radar software

#### 5.1 Activate the dongle

Plug the dongle into the usb port of the computer, and double-click the icon [Hawkeye radar system]. The dongle needs to be activated once when running on a new computer.

1: After the computer is connected to the external network, click Install on the left. After the automatic activation is completed, the software can be automatically opened;

2. Mode: If the computer has no external network, click the right button, give the serial number to the manufacturer, and the manufacturer will feed back the registration code for manual activation.

9

| RegDlg            | ×          |
|-------------------|------------|
| Registration code |            |
| 1413813901        | Click Copy |
|                   | register   |

#### 5.2 Add radar

| KLSoft      |
|-------------|
| LoopStopped |
| Set         |
| Calibration |
| Loop        |
| Hide        |

i.

Click [set] on the main interface, select [device management], [add], [Waterproof eagle eye], enter [name], enter the IP address of the radar, and click [OK].

| oSet                      | Name     | address           | Contro       | ol area         |             | Internal                | Shared port        | Add    |
|---------------------------|----------|-------------------|--------------|-----------------|-------------|-------------------------|--------------------|--------|
| PralSet                   | device   |                   |              |                 |             |                         |                    | ×      |
| uency conversion projecti | Select   | device            |              |                 |             |                         |                    |        |
| nManager                  | type     | Waterproof        | agle eye     | ~               | Name Wa     | all                     |                    |        |
| e management              | Port     |                   |              | ~               | IP 1        | 92.16 <mark>8.</mark> 0 | . 10 3             |        |
|                           | Conv     | ventional mode    | 0            | Big screen mode |             |                         | _                  |        |
| 1                         | Contro   | ol zone           |              | LeftTop         | RightTop    | LeftBottom              | RightBottom        | Add    |
|                           | 0.00     | 00; 0.0000; 1.000 | 00; 1.0000   | 0.1000; 0.1000  | 0.9000; 0.1 | 000 0.1000; 0.90        | 000 0.9000; 0.9000 | delete |
|                           |          |                   |              |                 |             |                         |                    | modify |
|                           |          |                   |              |                 |             |                         |                    |        |
|                           |          |                   |              |                 |             |                         |                    |        |
|                           |          |                   |              |                 |             |                         |                    |        |
|                           |          |                   |              |                 |             |                         |                    |        |
|                           | Note: Re | estart the softwa | re to take e | ffect 4         |             |                         |                    |        |
|                           |          |                   |              | ОК              | Cand        | - 5                     |                    |        |

If multiple radars are purchased, they can be added several times according to the above method.

After adding the equipment, you need to exit the software to save. Find the software icon in the task bar at the lower right corner of the computer desktop, right click to exit, or press the shortcut key ALT+ESC to exit the software.

Turn on [Hawkeye radar system], [set] and [VideoSet] again to see the radar signal source. KleaderSoftSettings

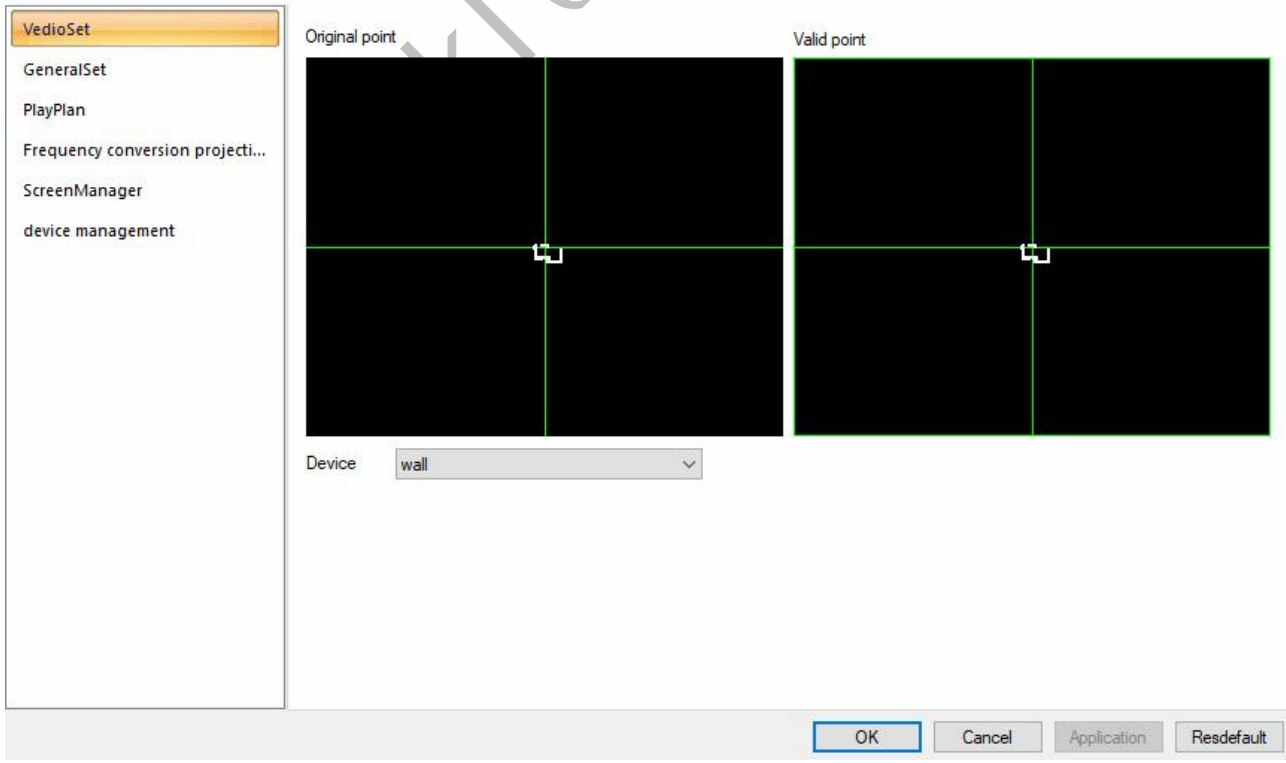

10

Tel/Whatsapp/Wechat:+8618971612286 Email: kleader@foxmail.com web: https://www.klmultimedia.com/

×

#### 5.3 Radar control range setting

Under normal circumstances, a single radar can use the default settings.

If multiple radars, special-shaped images and LED screens partially display the computer desktop, the following settings are required.

Click [set] in the main interface, select [device management], click [modify], select [Control zone] and click [modify]

|                                             |                                              | Name                        | address                 | Control area           | 1                   | Internal S | hared port |             |        |
|---------------------------------------------|----------------------------------------------|-----------------------------|-------------------------|------------------------|---------------------|------------|------------|-------------|--------|
| eneralSet                                   |                                              | wall                        | 192.168.0.10            | 0.0000; 0.0000; 1.0    | 000; 1.0000         | 1 9        | 1200       | Add         |        |
| ayPlan c                                    | device                                       |                             |                         |                        |                     |            | ×          | modify      | 2      |
| equenc                                      | Select device                                |                             |                         |                        |                     |            |            |             |        |
| reenMa                                      | type Water                                   | proof eagle eye             | N.                      | Name wall              |                     |            |            | delete      |        |
| vice ma                                     | Port                                         |                             | 4                       | IP 192.168.            | 0.10                |            | T          |             |        |
|                                             | Conventional m                               | ode C                       | ) Big screen mode       | Sharing                |                     |            |            | empty       |        |
|                                             | Control zone                                 |                             | LeftTop                 | RightTop LeftBot       | ttom RightBottom    | 1 A        | dd         |             |        |
|                                             | 0.0000; 0.0000                               | ; 1.0000; 1.0000            | 0.1000; 0.1000          | 0.9000; 0.1000 0.1000; | 0.9000 0.9000; 0.90 | del        | lete       |             |        |
|                                             |                                              |                             |                         | 3                      |                     | mo         | dify       |             |        |
|                                             |                                              |                             |                         |                        |                     |            |            |             |        |
|                                             |                                              |                             |                         |                        |                     | 4          |            |             |        |
|                                             |                                              |                             |                         |                        |                     |            |            |             |        |
|                                             |                                              |                             | <i>1</i> 7              |                        |                     |            |            |             |        |
|                                             |                                              |                             |                         |                        |                     |            |            |             |        |
|                                             | Note: Restart the s                          | software to take (          | errect                  |                        |                     |            |            |             |        |
|                                             | Note: Restart the s                          | software to take (          | OK                      | Cande                  |                     | OK         | Cancel     | Application | Reader |
| ect [St                                     | Note: Restart the s                          | software to take (          | ОК                      | Cande                  |                     | OK         | Cancel     | Application | Resde  |
| ect [Se                                     | Note: Restart the s                          | software to take e          | ОК                      | Cande                  |                     | OK         | Cancel     | Application | Resde  |
| ect [Se<br>制区                               | Note: Restart the s<br>et up control         | software to take o          | OK                      | Cande                  |                     | ОК         | Cancel     | Application | Resde  |
| ect [Se<br>制区<br>Control a                  | Note: Restart the s                          | area]                       |                         | Cande                  |                     | ОК         | Cancel     | Application | Resde  |
| ect [Se<br>注意<br>Control a<br>Left          | Note: Restart the s<br>et up control<br>area | area]                       | ок<br>0К<br>.0000       | Cande                  |                     | ОК         | Cancel     | Application | Resdef |
| ect [Se<br>消区<br>Control a<br>Left<br>Right | Note: Restart the set up control area        | area]<br>Top 0<br>Bottorr 1 | ок<br>0000<br>.0000 Set | Cande<br>×             |                     | OK         | Cancel     | Application | Resde  |

Adjust the screen area controlled by this radar (blue is the control area) by adjusting the four values of left, up, right and down.

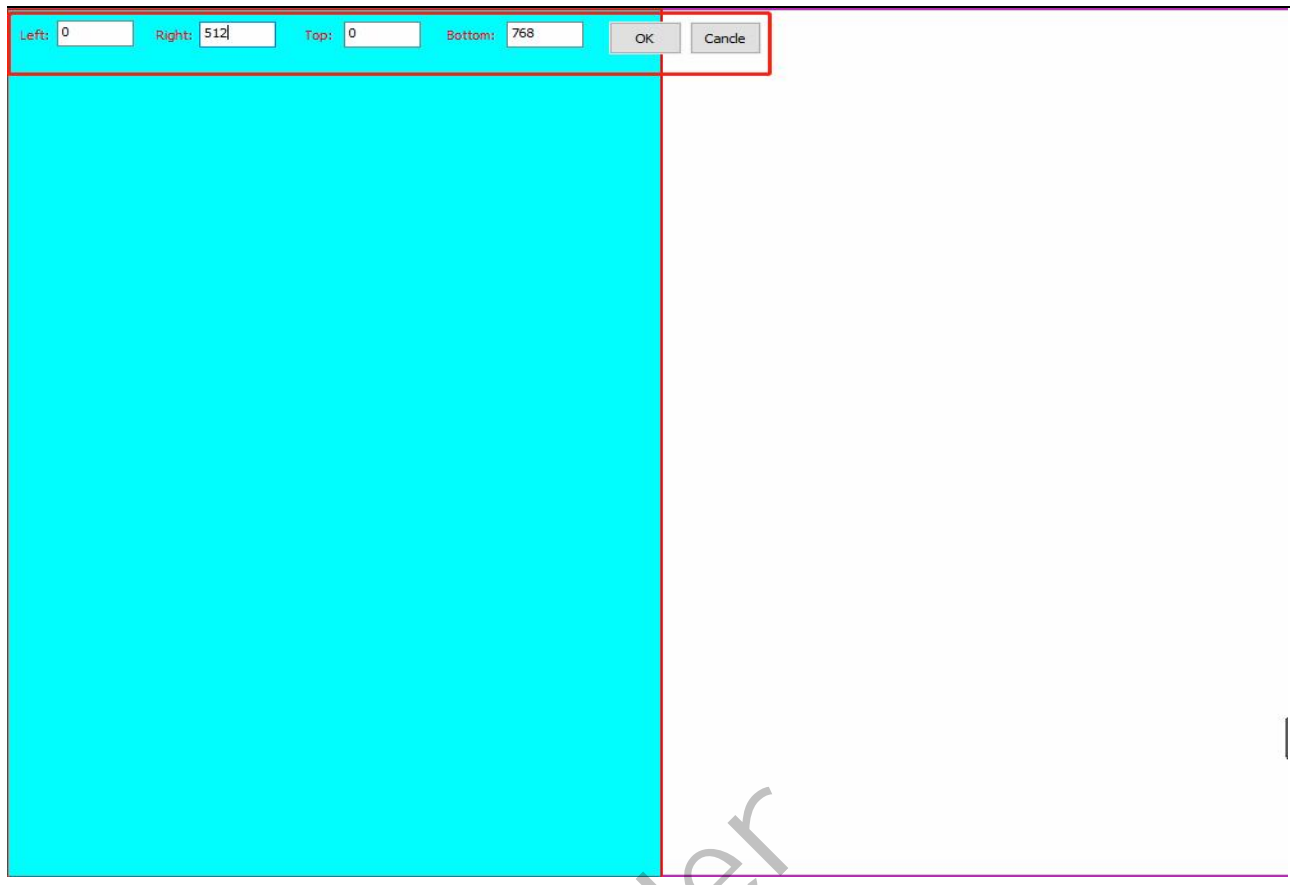

Select [Recalculation] to set the indentation ratio of calibration points, or check it, and then manually set the coordinates of calibration points.

| Setting    | the calibr | atior | n point mar | nually, only ve | ry s | pecial-sha | ped | screens |
|------------|------------|-------|-------------|-----------------|------|------------|-----|---------|
|            |            |       |             |                 |      |            |     |         |
|            |            |       |             |                 |      |            |     |         |
| LeftTop X: | 0.1000     | Y:    | 0.1000      | RightTop        | X:   | 0.9000     | Y:  | 0.1000  |

After setting, the data needs to be saved by exiting the software.

#### 5.4 Radar calibration

Click [Calibration] on the main interface, select [device], and then set [MaxDistance] according to the farthest distance from the radar to the screen, so that the shooting surface of the radar can cover the display screen. Click [parameters] and [Rotation angle] to set it to an appropriate value.

Find [operation], select [SetSenseArea], touch around the screen to determine the approximate position of the screen on the radar identification map, then click [start] to set the sensing area. The first red cross cursor is placed in the upper left corner area, click [confirmPt], and the second red cross cursor is placed in the lower right corner

#### **KLEADER Company**

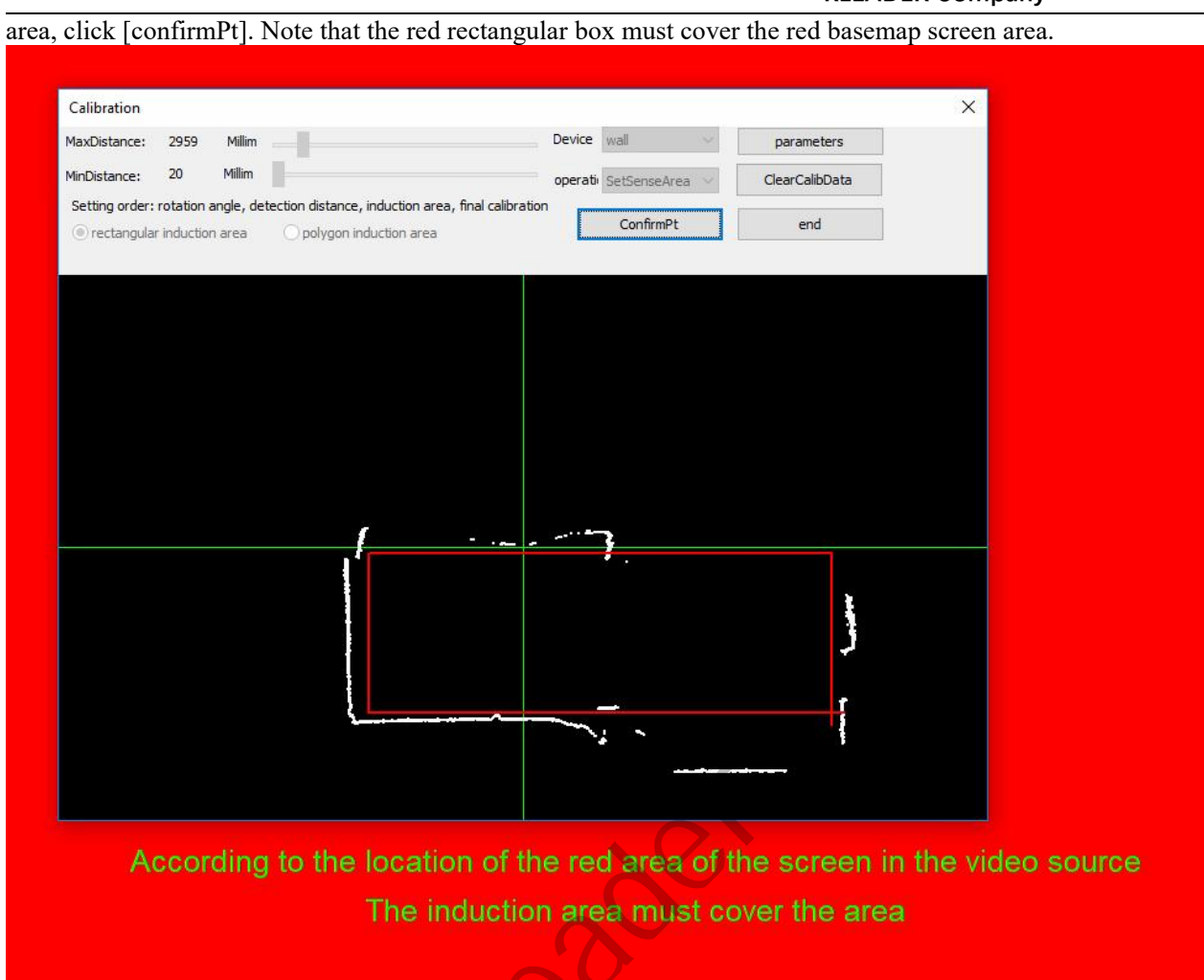

After the sensing area is set, find [operation] and select [Calibration], and the display interface is as follows.

| Calibration    |               |                 |                |                 |                |         |             |   |            |      | × |
|----------------|---------------|-----------------|----------------|-----------------|----------------|---------|-------------|---|------------|------|---|
| MaxDistance:   | 2959          | Millim          |                |                 |                | Device  | wall        | ~ | paramet    | ers  |   |
| MinDistance:   | 20            | Millim          |                |                 |                | operati | Calibration | 4 | ClearCalib | Data |   |
| Setting order: | : rotation ar | ngle, detection | distance, indu | ction area, fin | al calibration |         | ConfirmPt   |   | end        |      |   |
|                |               |                 |                |                 |                |         |             |   |            |      |   |
|                |               |                 |                |                 | ¢              |         |             |   |            |      | - |
|                |               |                 |                |                 |                |         |             |   |            |      |   |
|                |               |                 |                |                 |                |         |             |   |            |      |   |
|                |               |                 |                |                 |                |         |             |   |            |      |   |
|                |               |                 |                |                 |                |         |             |   |            |      |   |
|                |               |                 |                |                 |                |         |             |   |            |      |   |
|                |               |                 |                |                 |                |         |             |   |            |      |   |
|                |               |                 |                |                 |                |         |             |   |            |      |   |
|                |               |                 |                |                 |                |         |             |   |            |      |   |
|                |               |                 |                |                 |                |         |             |   |            |      |   |
|                |               |                 |                |                 |                |         |             |   |            |      |   |
|                |               |                 |                |                 |                |         |             |   |            |      |   |
|                |               |                 |                |                 |                |         |             |   |            |      |   |
|                |               |                 |                |                 |                |         |             |   |            |      |   |
|                |               |                 |                |                 |                |         |             |   |            |      |   |
|                |               |                 |                |                 |                |         |             |   |            |      |   |

Calibrate in turn according to the prompts of the green circle. Put your hand or other objects vertically on the cross cursor in the green circle, and white spots will appear in the black area of the screen. Point the red cross in the black area to the white spots, and click [confirmPt] to complete the calibration of one spot. The green circle will go to the next one, and the dots will be finished in turn. After calibration, the radar calibration interface will automatically close. If calibration is cancelled, click the [end] button.

(After the calibration is completed, as long as the relative position of the radar and the display device does not move, there is no need to calibrate again.)

| Calibration                                                                    |                                                                         |                                                                 |                                     |
|--------------------------------------------------------------------------------|-------------------------------------------------------------------------|-----------------------------------------------------------------|-------------------------------------|
| MaxDistance: 2959                                                              | 9 Millim                                                                | Device wall                                                     | parameters                          |
| MinDistance: 20                                                                | Millim                                                                  | operatic Calibration                                            | ClearCalibData                      |
| Setting order: rotatio                                                         | on angle, detection distance, induction area, final o                   | calibration                                                     |                                     |
|                                                                                |                                                                         | ConfirmPt                                                       | end                                 |
|                                                                                |                                                                         |                                                                 |                                     |
|                                                                                |                                                                         |                                                                 |                                     |
|                                                                                |                                                                         |                                                                 |                                     |
|                                                                                | +                                                                       |                                                                 |                                     |
|                                                                                |                                                                         |                                                                 |                                     |
|                                                                                |                                                                         |                                                                 |                                     |
|                                                                                |                                                                         |                                                                 |                                     |
|                                                                                |                                                                         |                                                                 |                                     |
|                                                                                |                                                                         |                                                                 |                                     |
|                                                                                |                                                                         |                                                                 |                                     |
|                                                                                |                                                                         |                                                                 |                                     |
|                                                                                |                                                                         |                                                                 |                                     |
|                                                                                |                                                                         |                                                                 |                                     |
|                                                                                |                                                                         |                                                                 |                                     |
|                                                                                |                                                                         |                                                                 |                                     |
| Green: Prepa                                                                   |                                                                         |                                                                 |                                     |
|                                                                                |                                                                         | sugarly.                                                        |                                     |
|                                                                                |                                                                         |                                                                 |                                     |
|                                                                                |                                                                         |                                                                 |                                     |
|                                                                                | •                                                                       |                                                                 |                                     |
|                                                                                |                                                                         |                                                                 |                                     |
|                                                                                |                                                                         | K.                                                              |                                     |
|                                                                                |                                                                         | Se.                                                             |                                     |
|                                                                                | ~~~~~~~~~~~~~~~~~~~~~~~~~~~~~~~~~~~~~~~                                 | e.                                                              |                                     |
| Calibration                                                                    | ~~~~~~~~~~~~~~~~~~~~~~~~~~~~~~~~~~~~~~~                                 | 96.                                                             |                                     |
| Calibration                                                                    | 62                                                                      |                                                                 |                                     |
| Calibration<br>MaxDistance: 2959                                               | Milm                                                                    | Device wall                                                     | parameters                          |
| Calibration<br>MaxDistance: 2959<br>MinDistance: 20                            | Milim<br>Milim                                                          | Device wall v<br>operatir Calibration v                         | parameters<br>ClearCalibData        |
| Calibration<br>MaxDistance: 2959<br>MinDistance: 20<br>Setting order: rotatio  | Milim<br>Milim<br>n angle, detection distance, induction area, final c  | Device wall<br>operati Calibration                              | parameters<br>ClearCalibData<br>end |
| Calibration<br>MaxDistance: 2959<br>MinDistance: 20<br>Setting order: rotatio  | Milim<br>Milim<br>n angle, detection distance, induction area, final c  | Device wall operati Calibration                                 | parameters<br>ClearCalibData<br>end |
| Calibration<br>MaxDistance: 2959<br>MinDistance: 20<br>Setting order: rotatio  | Milim<br>Milim<br>n angle, detection distance, induction area, final c  | Device wall operatir Calibration                                | parameters<br>ClearCalibData<br>end |
| Calibration<br>MaxDistance: 2959<br>MinDistance: 20<br>Setting order: rotatio  | Milim<br>Milim<br>n angle, detection distance, induction area, final c  | Device wall operatir Calibration                                | parameters<br>ClearCalibData<br>end |
| Calibration<br>MaxDistance: 2959<br>MinDistance: 20<br>Setting order: rotatio  | Milim<br>Milim<br>n angle, detection distance, induction area, final c  | Device wall operati Calibration                                 | parameters<br>ClearCalibData<br>end |
| Calibration<br>MaxDistance: 2959<br>MinDistance: 20<br>Setting order: rotatio  | Milim<br>Milim<br>n angle, detection distance, induction area, final c  | Device wall operati Calibration                                 | parameters<br>ClearCalibData<br>end |
| Calibration<br>MaxDistance: 2959<br>MinDistance: 20<br>Setting order: rotatio  | Milim<br>Milim<br>n angle, detection distance, induction area, final c  | Device wall operati Calibration                                 | parameters<br>ClearCalibData<br>end |
| Calibration<br>MaxDistance: 2959<br>MinDistance: 20<br>Setting order: rotatio  | Milim<br>Milim<br>n angle, detection distance, induction area, final c  | Device wall operati Calibration                                 | parameters<br>ClearCalibData<br>end |
| Calibration<br>MaxDistance: 2959<br>MinDistance: 20<br>Setting order: rotation | Milim<br>Milim<br>n angle, detection distance, induction area, final c  | Device wall operati Calibration                                 | parameters<br>ClearCalibData<br>end |
| Calibration<br>MaxDistance: 2959<br>MinDistance: 20<br>Setting order: rotatio  | Milim<br>Milim<br>n angle, detection distance, induction area, final c  | Device wall v<br>operatir Calibration v<br>alibration ConfirmPt | parameters<br>ClearCalibData<br>end |
| Calibration<br>MaxDistance: 2959<br>MinDistance: 20<br>Setting order: rotatio  | Milim<br>Milim<br>n angle, detection distance, induction area, final c  | Device wall operatir Calibration                                | parameters<br>ClearCalibData<br>end |
| Calibration<br>MaxDistance: 2959<br>MinDistance: 20<br>Setting order: rotation | Milim<br>Milim<br>n angle, detection distance, induction area, final c  | Device wall operatir Calibration                                | parameters<br>ClearCalibData<br>end |
| Calibration<br>MaxDistance: 2959<br>MinDistance: 20<br>Setting order: rotation | Milim<br>Milim<br>n angle, detection distance, induction area, final c  | Device wall operative Calibration                               | parameters<br>ClearCalibData<br>end |
| Calibration<br>MaxDistance: 2959<br>MinDistance: 20<br>Setting order: rotatio  | Milim<br>Milim<br>n angle, detection distance, induction area, final c  | Device wall operative Calibration                               | parameters<br>ClearCalibData<br>end |
| Calibration<br>MaxDistance: 2959<br>MinDistance: 20<br>Setting order: rotatio  | Milim<br>Milim<br>In angle, detection distance, induction area, final c | Device wall operatin Calibration                                | parameters<br>ClearCalibData<br>end |
| Calibration<br>MaxDistance: 2959<br>MinDistance: 20<br>Setting order: rotatio  | Milim<br>Milim<br>n angle, detection distance, induction area, final c  | Device wall<br>operati Calibration                              | parameters<br>ClearCalibData<br>end |
| Calibration<br>MaxDistance: 2959<br>MinDistance: 20<br>Setting order: rotatio  | Milim<br>Milim<br>In angle, detection distance, induction area, final c | alibration                                                      | parameters<br>ClearCalibData<br>end |

After calibration, find [operation], select [Erase] and click [start] to wipe many interference points in the black area. You can adjust [Diameter] to control the size of the eraser, and then click [end].

|                                                                                                    | 9 Millim                                         |                                                                                                    | Device                 | wall     | ~                                            | parameters     | Diameter: |
|----------------------------------------------------------------------------------------------------|--------------------------------------------------|----------------------------------------------------------------------------------------------------|------------------------|----------|----------------------------------------------|----------------|-----------|
| Distance: 20                                                                                                    | Millim                                           |                                                                                                    |                        |          |                                              |                |           |
| tting order: rotatio                                                                                                    |                                                  | testion distance, industion area                                                                         | operati                | Erase    | ~                                            | ClearCalibData |           |
| tung order. rotado                                                                                                    | on angle, de                                     | tection distance, induction area                                                                         |                        | ConfirmP | 't.                                          | end            |           |
|                                                                                                    |                                                  |                                                                                                    |                        |          |                                              |                |           |
|                                                                                                    |                                                  |                                                                                                    |                        |          |                                              |                |           |
|                                                                                                    |                                                  |                                                                                                    |                        |          |                                              |                |           |
|                                                                                                    |                                                  |                                                                                                    |                        |          |                                              |                |           |
|                                                                                                    |                                                  |                                                                                                    |                        |          |                                              |                |           |
|                                                                                                    |                                                  |                                                                                                    |                        |          |                                              |                |           |
|                                                                                                    |                                                  |                                                                                                    |                        |          |                                              |                |           |
|                                                                                                    |                                                  |                                                                                                    |                        |          |                                              |                |           |
|                                                                                                    |                                                  |                                                                                                    |                        |          |                                              |                |           |
|                                                                                                    |                                                  |                                                                                                    |                        |          |                                              |                |           |
|                                                                                                    |                                                  |                                                                                                    |                        |          |                                              |                |           |
|                                                                                                    |                                                  |                                                                                                    |                        |          |                                              |                |           |
|                                                                                                    |                                                  |                                                                                                    |                        |          |                                              |                |           |
|                                                                                                    |                                                  |                                                                                                    |                        |          |                                              |                |           |
|                                                                                                    |                                                  |                                                                                                    |                        |          |                                              |                |           |
|                                                                                                    |                                                  |                                                                                                    |                        |          |                                              |                |           |
|                                                                                                    |                                                  |                                                                                                    |                        |          |                                              |                |           |
|                                                                                                    |                                                  |                                                                                                    |                        |          |                                              |                |           |
|                                                                                                    |                                                  |                                                                                                    |                        |          |                                              |                |           |
|                                                                                                    |                                                  |                                                                                                    |                        |          |                                              |                |           |
|                                                                                                    |                                                  |                                                                                                    |                        |          |                                              |                |           |
|                                                                                                    |                                                  |                                                                                                    |                        |          |                                              |                |           |
|                                                                                                    |                                                  |                                                                                                    |                        |          |                                              |                |           |
|                                                                                                    |                                                  |                                                                                                    |                        |          |                                              |                |           |
| 4 1 4 5                                                                                                    |                                                  |                                                                                                    |                        |          |                                              |                |           |
| ast, select [pa                                                                                                    | arameters                                        | s] and find [Tracking ty                                                                                 | /pe].                  |          |                                              |                |           |
| ast, select [pa<br>ameters                                                                                                    | arameters                                        | s] and find [Tracking ty<br>×                                                                            | /pe].                  |          |                                              |                |           |
| ast, select [pa<br>ameters                                                                                                    | arameters                                        | s] and find [Tracking ty                                                                                 | /pe].                  |          |                                              |                |           |
| ast, select [pa<br>ameters<br>otation angle                                                                                                    | arameters                                        | s] and find [Tracking ty<br>X                                                                            | /pe].                  |          |                                              |                |           |
| ast, select [pa<br>ameters<br>otation angle                                                                                                    | arameters                                        | s] and find [Tracking ty<br>X                                                                            | /pe].                  |          |                                              |                |           |
| ast, select [pa<br>ameters<br>otation angle                                                                                                    | arameters                                        | s] and find [Tracking ty                                                                                 | /pe].                  |          |                                              |                |           |
| ast, select [pa<br>ameters<br>otation angle<br>racking type                                                                                                    | arameters                                        | s] and find [Tracking ty<br>X                                                                            | /pe].                  |          |                                              |                |           |
| ast, select [pa<br>ameters<br>otation angle<br>racking type                                                                                                    | arameters                                        | 5] and find [Tracking ty<br>X                                                                            | /pe].                  |          |                                              |                |           |
| ast, select [pa<br>ameters<br>otation angle<br>racking type                                                                                                    | arameters                                        | 5] and find [Tracking ty<br>X                                                                            | /pe].                  |          |                                              |                |           |
| ast, select [pa<br>ameters<br>otation angle<br>racking type<br>ne meter dots                                                                                   | arameters                                        | 5] and find [Tracking ty<br>1<br>trigger                                                                 | /pe].                  |          |                                              |                |           |
| ast, select [pa<br>rameters<br>otation angle<br>racking type<br>ne meter dots                                                                                  | arameters<br>(pixels)                            | s] and find [Tracking ty<br>X                                                                            | /pe].                  |          |                                              |                |           |
| ast, select [pa<br>rameters<br>otation angle<br>Tracking type<br>One meter dots<br>tter threshold (                                                            | arameters<br>(pixels)<br>(pixels)                | b] and find [Tracking ty<br>X<br>1<br>trigger<br>0<br>15                                                 | vpe].                  |          |                                              |                |           |
| ast, select [pa<br>ameters<br>otation angle<br>racking type<br>ne meter dots<br>tter threshold (                                                               | arameters<br>(pixels)<br>(pixels)                | s] and find [Tracking ty<br>X                                                                            | /pe].                  |          |                                              |                |           |
| ast, select [pa<br>ameters<br>otation angle<br>'racking type<br>ne meter dots<br>tter threshold (<br>oving threshold                                           | arameters<br>(pixels)<br>(pixels)<br>d (pixels)  | 5] and find [Tracking ty<br>1<br>trigger                                                                 | /pe].                  |          |                                              |                |           |
| ast, select [pa<br>rameters<br>otation angle<br>'racking type<br>Ine meter dots<br>tter threshold (<br>oving threshold                                         | arameters<br>(pixels)<br>(pixels)<br>d (pixels)  | 5] and find [Tracking ty<br>1<br>trigger                                                                 | /pe].                  |          |                                              |                |           |
| ast, select [pa<br>rameters<br>otation angle<br>Tracking type<br>One meter dots<br>tter threshold (<br>loving threshold                                        | arameters<br>(pixels)<br>(pixels)<br>d (pixels)  | 5] and find [Tracking ty<br>1<br>trigger<br>0<br>15<br>40<br>advanced setting                            | /pe].                  |          |                                              |                |           |
| ast, select [parameters<br>otation angle<br>Tracking type<br>One meter dots<br>tter threshold (<br>loving threshold                                            | arameters<br>(pixels)<br>(pixels)<br>d (pixels)  | 5] and find [Tracking ty<br>1<br>trigger<br>0<br>15<br>40<br>advanced setting                            | /pe].                  |          | trigger                                      |                |           |
| ast, select [pa<br>rameters<br>otation angle<br>Tracking type<br>One meter dots<br>tter threshold (<br>loving threshold<br>loving threshold                    | (pixels)<br>(pixels)<br>d (pixels)               | and find [Tracking ty<br>1<br>trigger<br>0<br>15<br>40<br>advanced setting<br>the image to determine the | /pe].<br>Tracking type |          | trigger                                      |                |           |
| ast, select [pa<br>rameters<br>otation angle<br>fracking type<br>one meter dots<br>tter threshold (<br>loving threshold<br>oint application<br>est parameters  | (pixels)<br>(pixels)<br>d (pixels)<br>d (pixels) | and find [Tracking ty<br>1 1 1 1 1 1 1 1 1 1 1 1 1 1 1 1 1 1 1                                           | rpe].<br>Tracking type |          | trigger                                      |                |           |
| ast, select [pa<br>rameters<br>otation angle<br>fracking type<br>)ne meter dots<br>itter threshold (<br>loving threshold<br>oint application<br>est parameters | (pixels)<br>(pixels)<br>d (pixels)<br>d (pixels) | 5] and find [Tracking ty<br>1 • • • • • • • • • • • • • • • • • • •                                      | rpe].<br>Tracking type |          | trigger<br>trigger<br>custom tr<br>Ground tr | acking frost   |           |

app Email: kleader@foxmail.com web: https://www.klmultimedia.com/ Trigger: It is often used for routine ground interaction and game interaction on the wall.

[custom tracking]: It is often used for ground or wall interaction without tracking, and for special tracking, it is necessary to adjust the tracking parameters by itself.

Ground tracking foot is often used for ground light following, sliding triggering or directional interaction.

[Wall tracking hand] is often used for wall button click, sliding trigger or directional interaction.

[One meter dots(pixels)]: refers to how many pixels there are in a meter.

For example, a lamp has 60 lamps per meter, and three lamps are one pixel, so the number of dots per meter is 20. For example, if the resolution of projection 1024\*768 is 4 meters \*3 meters, then the number of points corresponding to 1 meter is 1024 divided by 4, that is, 256 points.

If multiple radars are used in cascade, select other radars in the equipment and debug them in turn according to the above operation.

Find the interactive system icon in the task bar and right-click it to find [Radar Test Program], which can test the calibrated interactive accuracy. Click [Quit] in the lower left corner to exit the test screen.

#### 5.5 broadcast plan

(1) How to add effects?

Click [set], select [PlayPlan], and click [add] to load multiple files into [effective path]. The format supports: (\*.exe\*.toe; \*.cmd; \*.swf; \*.avi; \*.mp4; \*.mov; \*.klp)

(2) Play mode

1 effect is played manually.

Manual playback, the playback time is invalid. Click Add directly to add the effect to be played to the list. Double-click it, or select this item and click Play to select it. If you want the software to start automatic loop playback, please check-> [atoplayrecycle] and [Applycation start then hidden] under the playback plan.

2 Multi-effect automatic playback

17

#### **KLEADER Company**

Like manual playback, it needs to be added to the list box. The playback time editing box represents how long the added effect will play and will be switched. It can also be changed by double-clicking the item in the duration of the list box.

Click OK after setting, and click the [LOOP] button in the main panel.

(3) If the standby time of unattended interactive play is set

Check [play automatically when on one interactions] and [Standby] to add video, and you can set the standby video and time for unattended interactive play.

| edioSet                      | EffectPath                                                             | ( acting Time (min)                     |                |
|------------------------------|------------------------------------------------------------------------|-----------------------------------------|----------------|
| ieneralSet                   |                                                                        | Lasung Time(min)                        |                |
| layPlan                      | paint_tish vish.exe                                                    | 10                                      | Reset the time |
| requency conversion projecti |                                                                        |                                         | 3.1            |
| creenManager                 |                                                                        |                                         | Add            |
| evice management             |                                                                        |                                         | DelSel         |
|                              |                                                                        |                                         | DelAl          |
|                              |                                                                        |                                         | PlaySel        |
|                              |                                                                        |                                         | Move up        |
|                              | <                                                                      | >                                       | Move down      |
|                              | EffectPassword Effect delayed start Unmanned interactive standby video | AutoPlayRecycle                         | idden          |
|                              | Standby data\ad.mp4                                                    | Select file Unattended interaction time | e (min) 2      |
|                              |                                                                        | OK Cancel Applic                        | ation Resdefa  |

#### 5.6 General settings

(1) the program is started.

Select [GeneralSet], select [AutoRun], prompt Boot success, and click [ok].

.

| KleaderSoftSettings                                                             |                                                                                                    |                 | ×     |
|---------------------------------------------------------------------------------|----------------------------------------------------------------------------------------------------|-----------------|-------|
| VedioSet                                                                        |                                                                                                    |                 |       |
| GeneralSet                                                                      | Communication protocol MultiPt                                                                                                    |                 |       |
| PlayPlan<br>Frequency conversion projecti<br>ScreenManager<br>device management | Delay hardware       0       Seconds, disable if 0, the range is 0 to 120         PlayBack Picture Browsing       Whether to display the splasl       Manual play <> control         Whether to display the desktop LOGO       Whether to display the desktop LOGO         Central control IP       127.0.0.1         period of validity:       permanent         version number:       互动雷达系统V8.0.1 | AutoRun         |       |
|                                                                                 |                                                                                                    |                 |       |
|                                                                                 | OK Cancel App                                                                                                    | lication Resder | fault |

(2) [Effective Global], if interaction is required, it must be checked.

(3) How to set the software startup screen and logo?

When [when to display the splasl] and [when to display the desktop LOGO] are checked, the interactive software will start with the splash screen advertisement and logo, and the alternate path of the image is D:  $\$  radarsoft  $\$  radarsoft  $\$  data, starting.jpg and logo.png.

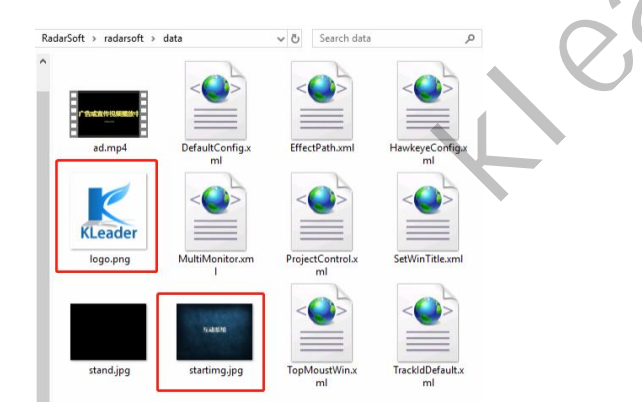

#### 5.7 Choose the communication method.

| leaderSoftSettings            |                            |                        |                          |                  |         |
|-------------------------------|----------------------------|------------------------|--------------------------|------------------|---------|
| VedioSet                      |                            |                        |                          |                  |         |
| GeneralSet                    | Communication protoco      | l MultiPt              | ~                        | Effective Global |         |
| PlayPlan                      |                            | MultiPt<br>mouse click |                          |                  |         |
| Frequency conversion projecti | Delay hardware 0           | TUIO UDP               | range is 0 to 120        |                  | AutoRun |
| ScreenManager                 | PlayBack Picture Bro       | UDP protocol           | phe splasl 🔽 Manual play | / < > control    |         |
| device management             | Whether to display th      | ne de WinTouch         |                          |                  |         |
|                               | Central control IP         | 122 Private_UDP        |                          |                  |         |
|                               | period of validity: period | manent                 |                          |                  |         |

Difference of communication methods:

[MultiPt] is suitable for purchasing multi-point interactive effects provided by this system, or using effects developed based on SDK.

[Mouse click] The collected signal is converted into mouse message, only the mouse click message.

[Mouse move] The collected signals are converted into mouse messages, only the mouse movement messages.

TUIO can be divided into udp and tcp. TCP is mainly used for flash programs, while udp is mainly used for other programs because of its high speed.

#### 5.8 Variable frequency projection

(1) Set a timed shutdown.

[Frequency conversion projection] You can set the timing to turn off the computer.

(2) Control the automatic projection switch.

If the serial control line is connected between the projector and the computer, and the [Projection serial device] and the compatible [Projection] are set correctly, you can check [Start the software to open the projector], and the computer software will be turned on automatically, the computer will be turned off regularly, and the projector will be turned off automatically.

| GeneralSet<br>PlayPlan             | System to close Pr                                                                                                    | ojection to close                                                    | ] Start the softwa                                                                      | dicating no snutdown<br>ire to open the projecto                                                                     |                                                                    |   |
|------------------------------------|----------------------------------------------------------------------------------------------------|----------------------------------------------------------------------|-----------------------------------------------------------------------------------------|----------------------------------------------------------------------------------------------------|--------------------------------------------------------------------|---|
| Frequency conversion projecti      | Projection serial                                                                                                    |                                                                      |                                                                                         | ✓ Projection                                                                                                    | UNKNOWN ~                                                          |   |
| ScreenManager<br>device management | Projection to protect<br>Den the projection to prot-<br>Time in more than 10 minutes,<br>touch occurs, the projection w | ect Time (i<br>within a specified time no<br>vill open automatically | n] 12<br>touch, projection                                                              | n will automatically shut d                                                                                          | own.When there is a                                                |   |
|                                    | Projection automatic control                                                                                            |                                                                      |                                                                                         |                                                                                                    |                                                                    |   |
|                                    | The execution ti On/off                                                                                                 | Time                                                                 | 21:04                                                                                   | On Off     Delete the selected                                                                                       | empty                                                              | 1 |
|                                    |                                                                                                    | Conne<br>realize<br>attenu<br>Autom<br>open                          | ect a serial port int<br>d, no one time au<br>ation life to preve<br>atically shut dowr | tersection line projector automatically shut off the control of the control overheating<br>n after can manually with | utomatic control can be<br>ooling panels,<br>the remote control to |   |
|                                    |                                                                                                    |                                                                      |                                                                                         |                                                                                                    |                                                                    |   |

#### 5.9 Save settings

Find the KleaderSoft icon in the lower right corner of the taskbar, right-click the mouse, and click [Quit] to close the program. You can also press the shortcut key ALT+ESC to close the program directly, which is equivalent to

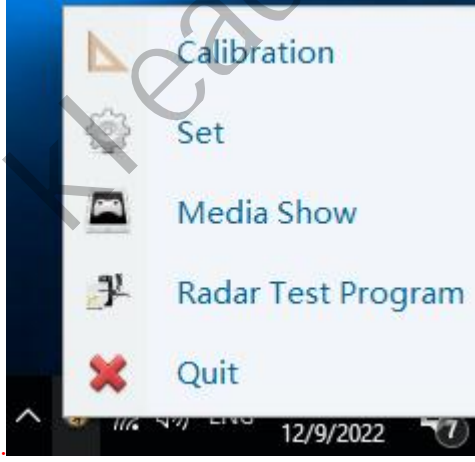

saving all the settings just operated.

After setting, you can have interactive entertainment. As shown in the figure below:

**KLEADER Company** 

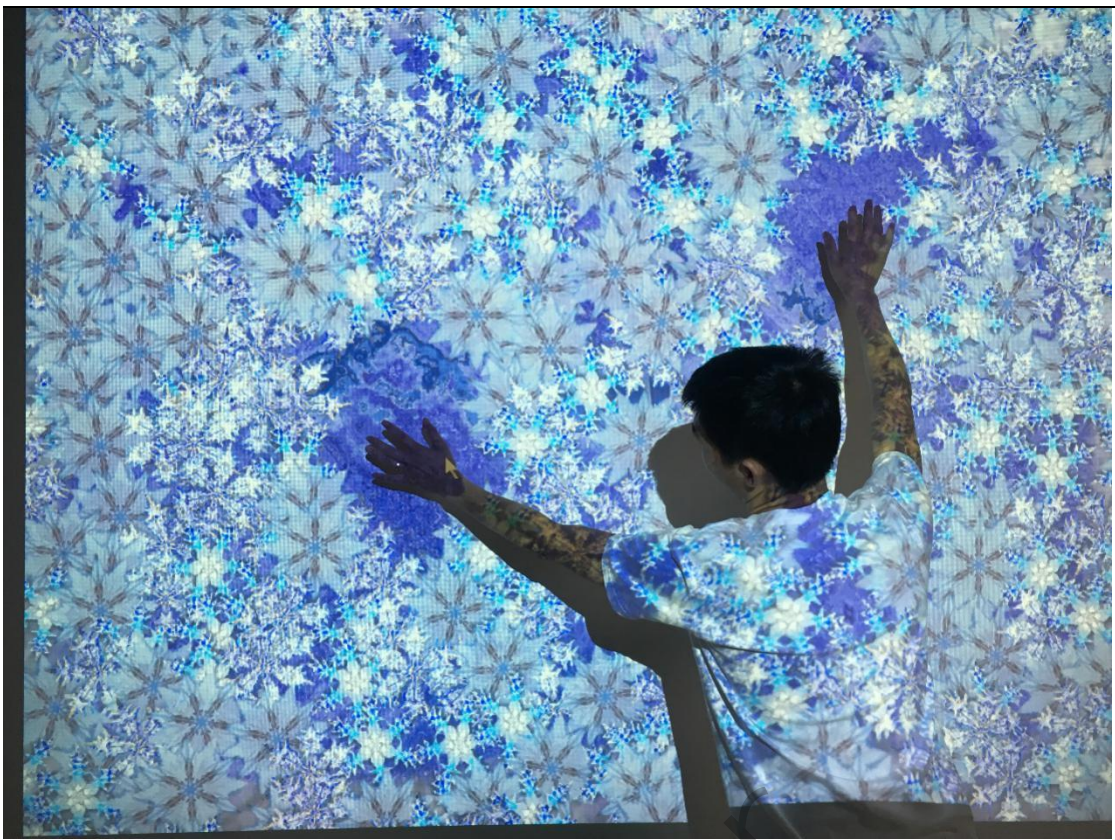

## **VI. Parameter Settings of Interactive Games**

Parameter setting of multi-point interaction effect provided by this system

#### 6.1 unity\_effect game-interactive effect production platform class

Stretch adaptive full-screen game, there are multiple effects in each category that can be switched and played.

| a_Effect1_7.zip |
|-----------------|
| a_Effect2_7.zip |
| a_Effect3_6.zip |
| a_Effect4_6.zip |
| a_Effect5_6.zip |
| a_Effect6_5.zip |

| 大类                    | 中文    | 英文                                  | 游戏编号  | 开发位数 | 背景类型 | 背景支持 | 背景是否可替换 |
|-----------------------|-------|-------------------------------------|-------|------|------|------|---------|
|                       | 冰河裂纹  | Glacier_crack                       | 00004 | 64   | 图片   | 平铺   | 是       |
|                       | 嫦娥奔月  | The_Goddess_Chang's_fly_to_the_moon | 00005 | 64   | 视频   | 平铺   | 是       |
|                       | 枫叶散开  | The_maple_leaves_spread             | 00006 | 64   | 图片   | 平铺   | 是       |
| a_Effect1_7           | 五彩五星  | Five_colors_and_five_stars          | 00007 | 64   | 视频   | 平铺   | 是       |
|                       | 光圈星空  | Aperture_starry_sky                 | 00008 | 64   | 视频   | 平铺   | 是       |
|                       | 海底游鱼  | Swimming_fish_in_the_sea            | 00009 | 64   | 视频   | 平铺   | 是       |
|                       | 花瓣飞舞  | Petals_Dancing                      | 00010 | 64   | 视频   | 平铺   | 是       |
|                       | 金色蝴蝶  | Golden_butterfly                    | 00011 | 64   | 视频   | 平铺   | 是       |
|                       | 玫瑰散开  | The_roses_spread                    | 00012 | 64   | 图片   | 平铺   | 是       |
|                       | 梦幻鱼群  | Dream_fish_school                   | 00013 | 64   | 视频   | 平铺   | 是       |
| a_Effect2_7           | 闪电    | lightning                           | 00014 | 64   | 视频   | 平铺   | 是       |
| and the second second | 梦幻世界  | Dream_world                         | 00015 | 64   | 视频   | 平铺   | 是       |
|                       | 闪亮五角星 | Shining_Pentagram                   | 00016 | 64   | 视频   | 平铺   | 是       |
|                       | 桃花飞舞  | Peach_blossom_flying                | 00017 | 64   | 视频   | 平铺   | 是       |
|                       | 桃花漫舞  | Peach_Blossom_Dance                 | 00018 | 64   | 视频   | 平铺   | 是       |
|                       | 鲜花    | flower                              | 00019 | 64   | 视频   | 平铺   | 是       |
| a_Effect3_6           | 星际花海  | Interstellar_flower_sea             | 00020 | 64   | 视频   | 平铺   | 是       |
|                       | 火箭    | rocket                              | 00021 | 64   | 视频   | 平铺   | 是       |
|                       | 玫瑰花开  | Smiling_Rose                        | 00022 | 64   | 图片   | 平铺   | 是       |
|                       | 奇幻魔方  | Magic_cube                          | 00023 | 64   | 视频   | 平铺   | 是       |
|                       | 洒铜钱   | Copper_coin                         | 00024 | 64   | 图片   | 平铺   | 是       |
|                       | 色彩粒子  | Color_particles                     | 00025 | 64   | 视频   | 平铺   | 是       |
| a_Effect4_6           | 水墨    | Ink_and_wash                        | 00026 | 64   | 图片   | 平铺   | 是       |
|                       | 穿越时空  | Through_time_and_space              | 00027 | 64   | 视频   | 平铺   | 是       |
|                       | 动感特效  | Motion_effects                      | 00028 | 64   | 视频   | 平铺   | 是       |
|                       | 光效穿梭  | Light_shuttle                       | 00029 | 64   | 视频   | 平铺   | 是       |
|                       | 行尸走肉  | a_dead_alive_person                 | 00030 | 64   | 视频   | 平铺   | 是       |
|                       | 青花蝴蝶  | Blue_and_white_butterfly            | 00031 | 64   | 视频   | 平铺   | 是       |
| a_Effect5_6           | 土爆炸   | Soil_explosion                      | 00032 | 64   | 图片   | 平铺   | 是       |
|                       | 仙境飞鹤  | Flying_crane_in_Wonderland          | 00033 | 64   | 视频   | 平铺   | 是       |
|                       | 宇宙星系  | Cosmic_Galaxy                       | 00034 | 64   | 视频   | 平铺   | 是       |
|                       | 櫻花散开  | sakura_disperse                     | 00035 | 64   | 视频   | 平铺   | 是       |
|                       | 向日葵   | sunflower                           | 00036 | 64   | 视频   | 平铺   | 是       |
| a_Effect6_5           | 菊花散开  | chrysanthemum 0 -                   | 00037 | 64   | 视频   | 平铺   | 是       |

#### 6.2unity\_effect Game-A single effect of software development

Stretching is not an adaptive full-screen game, and each file in the compressed package corresponds to an interactive effect.

23

anity\_effect1\_10.zip anity\_effect2\_10.zip

| 大类        | 中文     | 英文                               | 游戏编号  | 开发位数 | 背景类型 | 背景支持 | 背景是否可替换 |
|-----------|--------|----------------------------------|-------|------|------|------|---------|
|           | 花海互动   | FloweSee32                       | 00038 | 32   | 无    |      | 否       |
|           | 玻璃栈道碎裂 | Broken_glass_plank_road          | 00039 | 64   | 图片   | 拉伸   | 是       |
|           | 道路塌陷   | Road_collapse                    | 00040 | 32   | 图片   | 拉伸   | 是       |
|           | 钢琴     | piano                            | 00041 | 32   | 图片   | 拉伸   | 是       |
|           | 水底游鱼   | Underwater_fish                  | 00042 | 32   | 图片   | 拉伸   | 是       |
|           | 海底游鱼   | Pelagic_fish                     | 00043 | 32   | 视频   | 拉伸   | 是       |
|           | 互动海浪   | Interactive_waves                | 00044 | 32   | 视频   | 拉伸   | 是       |
|           | 冰面塌陷   | IceCollapse                      | 00045 | 32   | 视频   | 拉伸   | 是       |
|           | 水母互动   | Jellyfish_interaction            | 00046 | 32   | 视频   | 拉伸   | 是       |
| 软件开发的单个效果 | 荷花游鱼   | Lotus_Fish                       | 00047 | 32   | 视频   | 拉伸   | 是       |
|           | 桥      | Bridge                           | 00048 | 32   | 图片   | 拉伸   | 是       |
|           | 桥下出龙   | Dragons_emerge_ under_the_bridge | 00049 | 32   | 图片   | 拉伸   | 是       |
|           | 彩虹瀑布   | Rainbow_Falls                    | 00050 | 32   | 视频   | 拉伸   | 是       |
|           | 水波互动   | Water_wave_interaction           | 00051 | 32   | 图片   | 拉伸   | 是       |
|           | 水波纹    | water_ripple                     | 00052 | 32   | 图片   | 拉伸   | 是       |
|           | 太阳系    | solar_system                     | 00053 | 32   | 视频   | 拉伸   | 是       |
|           | 雪地脚印   | Snow_Footprint                   | 00054 | 32   | 图片   | 拉伸   | 是       |
|           | 鲸鱼岛    | Whale_Island                     | 00056 | 64   | 视频   | 拉伸   | 是       |
|           | 泥地脚印   | Muddy_footprint                  | 00057 | 32   | 图片   | 拉伸   | 분       |
|           | 烟雾互动   | MagicFloor                       | 00058 | 64   | 视频   | 拉伸   | 是       |

(1) the replacement of background material:

#### Under the Res folder, bg.mp4, Bg folder (the background priority is once bg.mp4, bg.jpg

, there are videos and pictures. Priority is given to loading videos as the background)

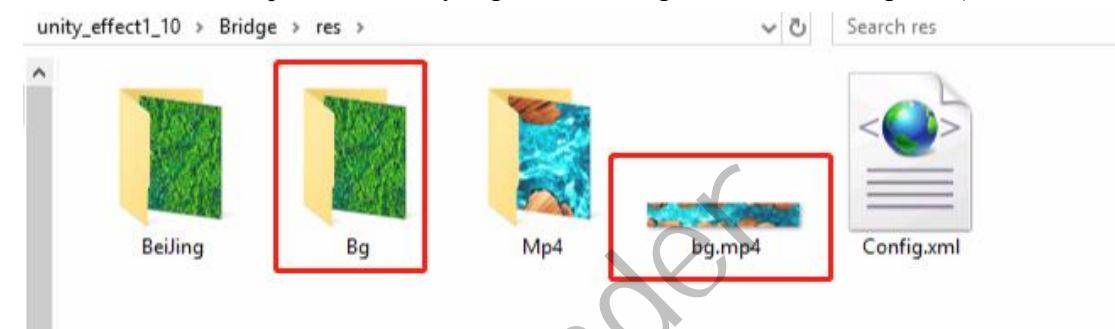

Other redundant pictures and videos are backups with different resolutions.

```
(2) Resolution setting:
Res\config.xml (Notepad opens),
<WindowWidth>1920</WindowWidth>
<WindowHeight>1080</WindowHeight>
```

(3) Size of interactive elements:

<NetSize>0.6</NetSize>

# 7.Development kit acquisition-develop multi-point games and effects by yourself

SDK package acquisition tutorial:

https://www.klmultimedia.com/How-to-develop-interactive-effect-installation-video.html

### 8. How to use the central control system to switch effects?

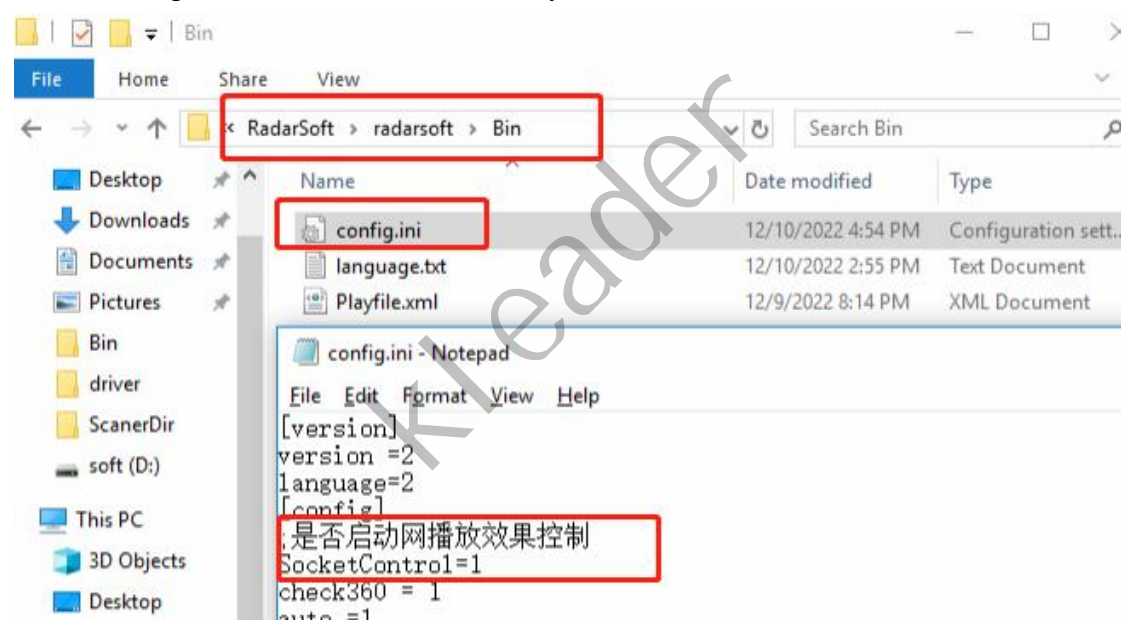

Set BIN\config.ini SocketControl=1 under the system.

The system firewall (or antivirus software) must be turned off.

Or add port exceptions.

Port: 9443

Send UDP string command (asci encoding) (the command is written in case-insensitive)

25

Interactive system central control code: Playpre previous effect Playnext next effect Play circulate Stop

Playindex plays the effect of setting serial number Playindex||1: Play the first one, and so on. Closesoft closes interactive software. Effective global effective Ineffective global invalid Example: String: Playindex||1 Hexadecimal: 50 6C 61 79 69 6E 64 65 78 7C 7C 31 Playindex||1 50 6C 61 79 69 6E 64 65 78 7C 7C 31 Playindex||2 50 6C 61 79 69 6E 64 65 78 7C 7C 32 Playindex||3 50 6C 61 79 69 6E 64 65 78 7C 7C 33 Playindex||4 50 6C 61 79 69 6E 64 65 78 7C 7C 34 Playindex||5 50 6C 61 79 69 6E 64 65 78 7C 7C 35 Playindex 6 'ge, 50 6C 61 79 69 6E 64 65 78 7C 7C 36 Playindex||7 50 6C 61 79 69 6E 64 65 78 7C 7C 37 Playindex||8 50 6C 61 79 69 6E 64 65 78 7C 7C 38 Playindex||9 50 6C 61 79 69 6E 64 65 78 7C 7C 39 Playindex||10 50 6C 61 79 69 6E 64 65 78 7C 7C 31 30